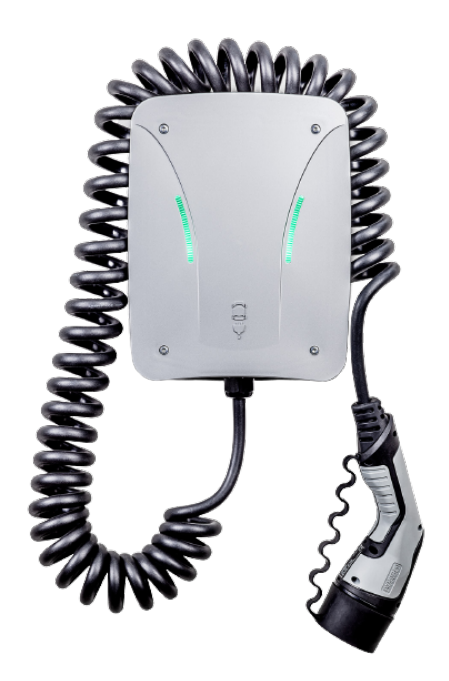

# Installations- und Konfigurationsanleitung - eCharge Hardy Barth cPµ2 Pro

Version 2023.3.1

## FENECON

## Inhalt

| 1. Einleitung                        | 2  |
|--------------------------------------|----|
| 1.1. Rechtliche Bestimmungen         | 2  |
| 1.2. Qualifikation des Installateurs | 2  |
| 1.3. Verwendete Symbole              | 2  |
| 2. Produktbeschreibung               | 3  |
| 2.1. Lieferumfang                    | 3  |
| 3. Inbetriebnahme (IBN)              | 3  |
| 3.1. Anschluss des Zählers           | 5  |
| 3.2. Konfiguration                   | 6  |
| 4. Kontakt                           | 15 |

#### 1. Einleitung

## 1. Einleitung

### 1.1. Rechtliche Bestimmungen

Die in diesen Unterlagen enthaltenen Informationen sind Eigentum der FENECON GmbH. Die Veröffentlichung, ganz oder in Teilen, bedarf der schriftlichen Zustimmung der FENECON GmbH.

Änderungen und Druckfehler vorbehalten!

## 1.2. Qualifikation des Installateurs

Ein qualifizierter Installateur ist eine Person, die die notwendige Erfahrung und Ausbildung vorweisen kann:

- Einrichten, Einschalten, Abschalten, Freischalten, Erden, Kurzschließen und Instandsetzen von Stromkreisen und Geräten
- Standardwartungen und Gebrauch von Schutzgeräten gemäß den derzeitigen Sicherheitsstandards
- Erste Hilfe/Notversorgung
- Aktueller Kenntnisstand bezüglich lokaler Vorschriften, Normen und Richtlinien

### 1.3. Verwendete Symbole

Vor dem Lesen des Handbuches sollten Sie sich über die verschiedenen Typen von Sicherheitswarnungen informieren. Sie sollten sich zudem mit der Wichtigkeit der Sicherheitswarnungen vertraut machen.

| • | Gefahr               |
|---|----------------------|
|   | Achtung              |
| Î | Wichtige Information |

## 2. Produktbeschreibung

## 2.1. Lieferumfang

Prüfen Sie, nachdem Sie die Lieferung erhalten haben, ob alle Bestandteile mitgeliefert wurden. Begutachten Sie den Lieferumfang auf Beschädigungen. Sollte etwas fehlen oder beschädigt sein, wenden Sie sich bitte sofort an den Lieferanten. Folgende Komponenten sind in der Lieferung enthalten:

- eCharge Hardy Barth cPµ2 Pro Ladestation
- eCharge MID-Zähler
- 11 kW, integriertes 4 Meter Spiralkabel mit Typ-2 Stecker (IEC 62196-2)
- Installations- und Konfigurationsanleitung Typ 2 Ladestation eCharge Hardy Barth cPµ2 Pro
- Ladestation cPµ2 Pro Handbuch

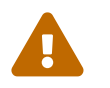

Das RS485 Zweidrahtkabel, welches für den Anschluss der Modbus/RTU Kommunikationsverbindung zum Zählers notwendig ist, ist nicht im Lieferumfang enthalten!

## 3. Inbetriebnahme (IBN)

Zur Installation der Hardy Barth Ladestation folgen Sie bitte den Anweisungen in der "Bedienungsanleitung cPµ2 deutsch (v1.0)"

Online: https://www.echarge.de/0\_uploads/echarge/download/bedienungsanleitung-cp-2-v10deutsch.pdf

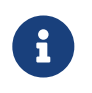

Die Steckverbindung für die LED-Anzeige kann bei Bedarf abgesteckt werden. Dies erleichtert das Arbeiten an der Ladestation während der IBN.

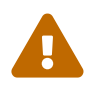

Wir empfehlen die Steckverbindung links vom Ethernet-Port an der Salia Platine zu überprüfen, da diese unserer Erfahrung nach häufig nur locker sitzt.

Nach Installation und Konfiguration der Ladestation ist diese über die Netzwerkschnittstelle (LAN) der Salia Platine mit dem Kundennetzwerk zu verbinden.

## FENECON

## 3. Inbetriebnahme (IBN)

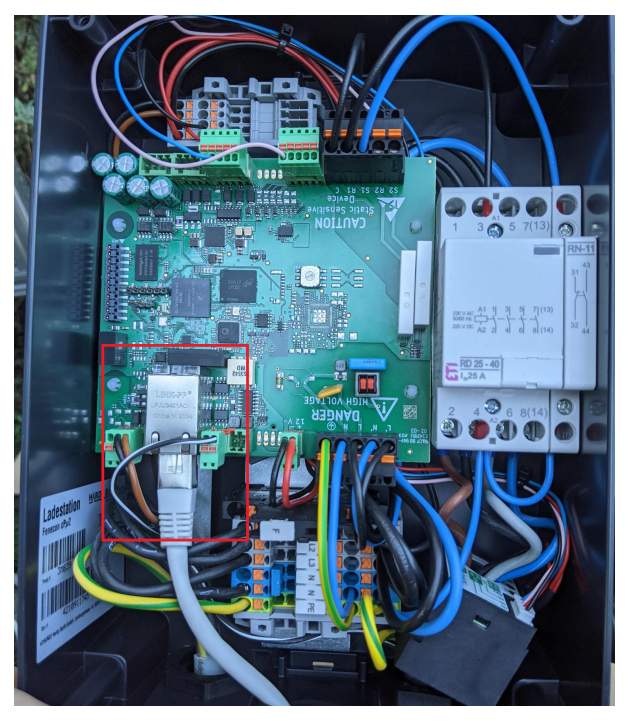

Abbildung 1. Netzwerkschnittstelle (LAN) - Salia Platine

## 3.1. Anschluss des Zählers

Schließen Sie den Zähler wie unten abgebildet an:

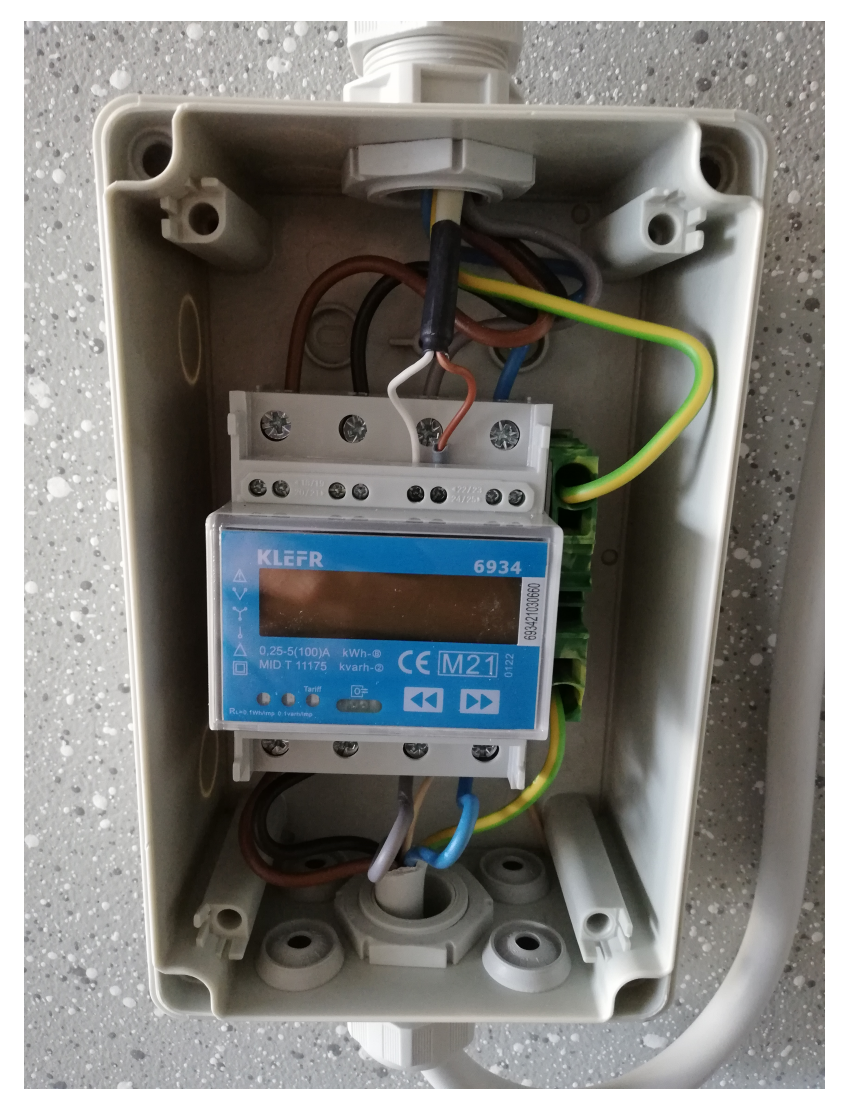

Abbildung 2. Angeschlossener Zähler

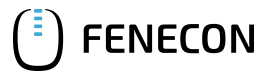

Nutzen Sie hierfür die beiliegende Anleitung:

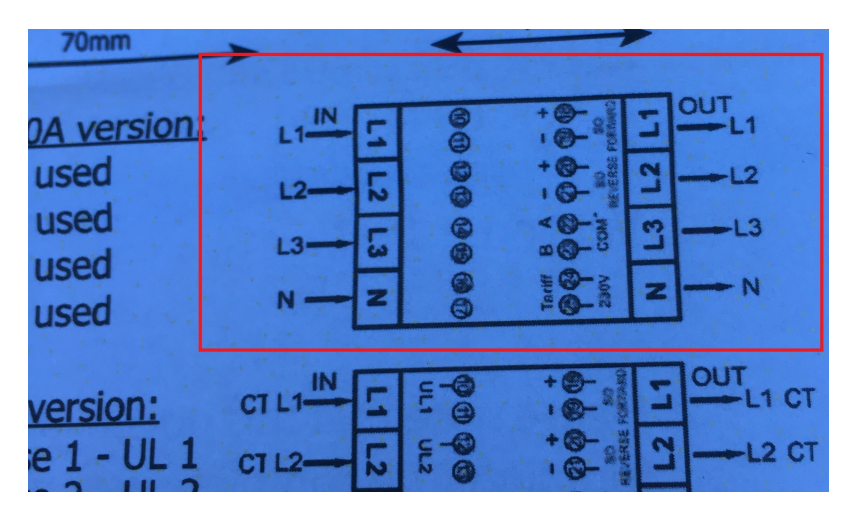

Abbildung 3. Anschluss Zähler

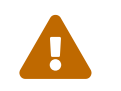

Achten Sie darauf, den Zähler richtig herum einzubauen: *OUT* muss in Richtung Ladestation zeigen, *IN* in Richtung Unterverteilung.

Schließen Sie die Kommunikationsverbindung zum Zähler wie folgt an:

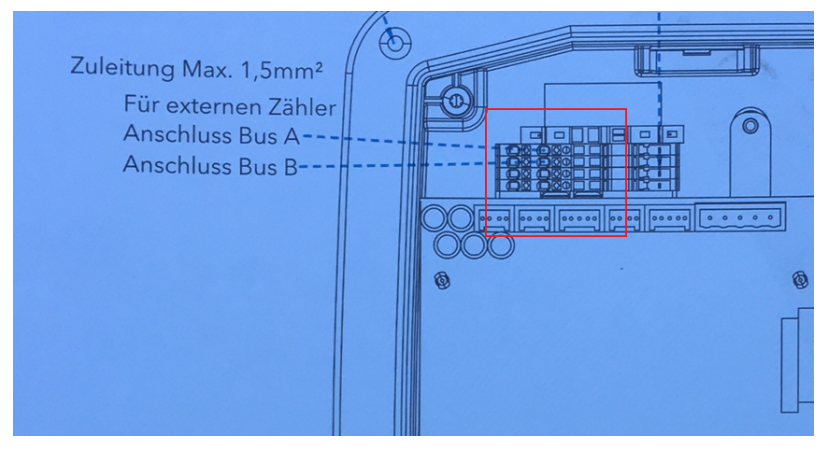

Abbildung 4. Anschluss Kommunikationsverbindung

Der Minuskontakt des Kabels ist am Zähler mit dem Kontakt A und an der Salia Platine mit Kontakt 22 (oben) zu verbinden. Der Pluskontakt des Kabels ist am Zähler mit dem Kontakt B und an der Salia Platine mit Kontakt 23 (unten) zu verbinden.

#### **3.2. Konfiguration**

Standardmäßig ist die Ladestation unter der IP-Adresse 192.168.25.30 (ggf. 169.254.12.30) zu erreichen.

Um die Ladestation von Ihrem Notebook/PC zu erreichen, ist es notwendig, in den Einstellungen des Netzwerkadapters eine statische IP-Adresse im selben Subnetz (z.B. 192.168.25.1) einzurichten.

1. Verbinden Sie hierzu die Salia Platine mit ihrem Gerät (hier Notebook) über die RJ45 Buchse wie unten abgebildet:

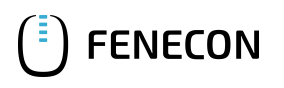

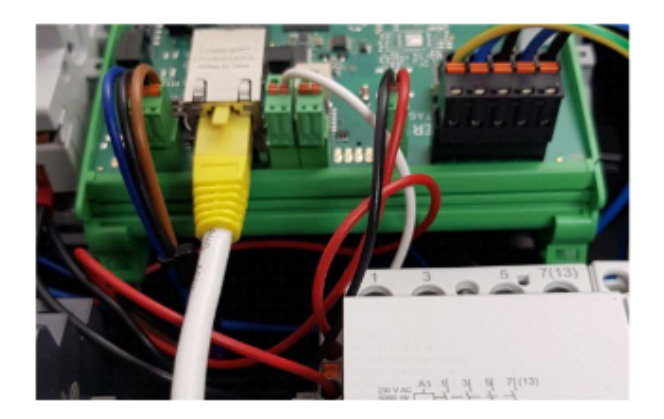

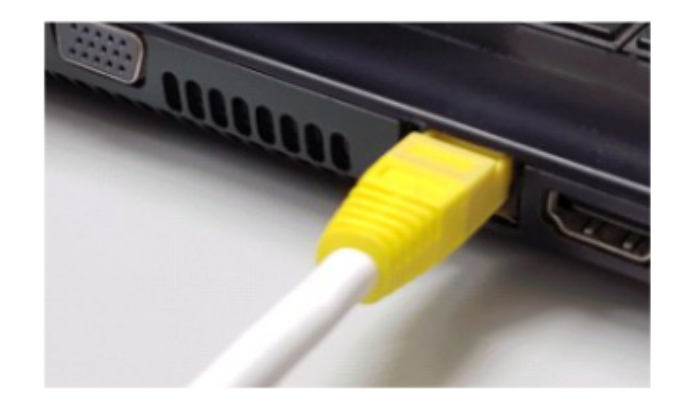

Abbildung 5. Anschluss Salia Platine an Notebook

 Öffnen Sie Ihren Webbrowser, um die Weboberfläche aufzurufen. Hierzu geben Sie folgende IP-Adresse ein: 192.168.25.30

Sollten beim Schritt 2. Probleme auftreten, gehen Sie wie folgt vor:

- 1. Öffnen Sie unter den Systemeinstellungen Ihres PC s das "Netzwerk und Freigabecenter".
- 2. Klicken Sie auf LAN-Verbindung

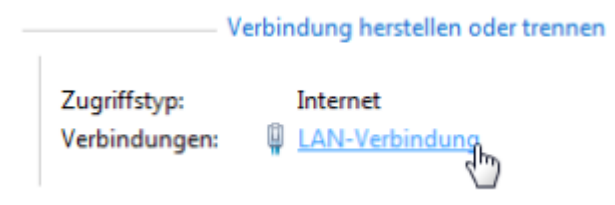

- 3. In dem sich neu geöffneten Fenster klicken Sie auf Eigenschaften
- 4. Öffnen Sie im neuen Fenster per Doppelklick den Punkt "Internetprotokoll Version 4 (TCP/IPv4)" (siehe Grafik). Alternativ markieren Sie im offenen Fenster "Internetprotokoll Version 4 (TCP/IPv4)" und klicken Sie anschließend auf "Eigenschaften"

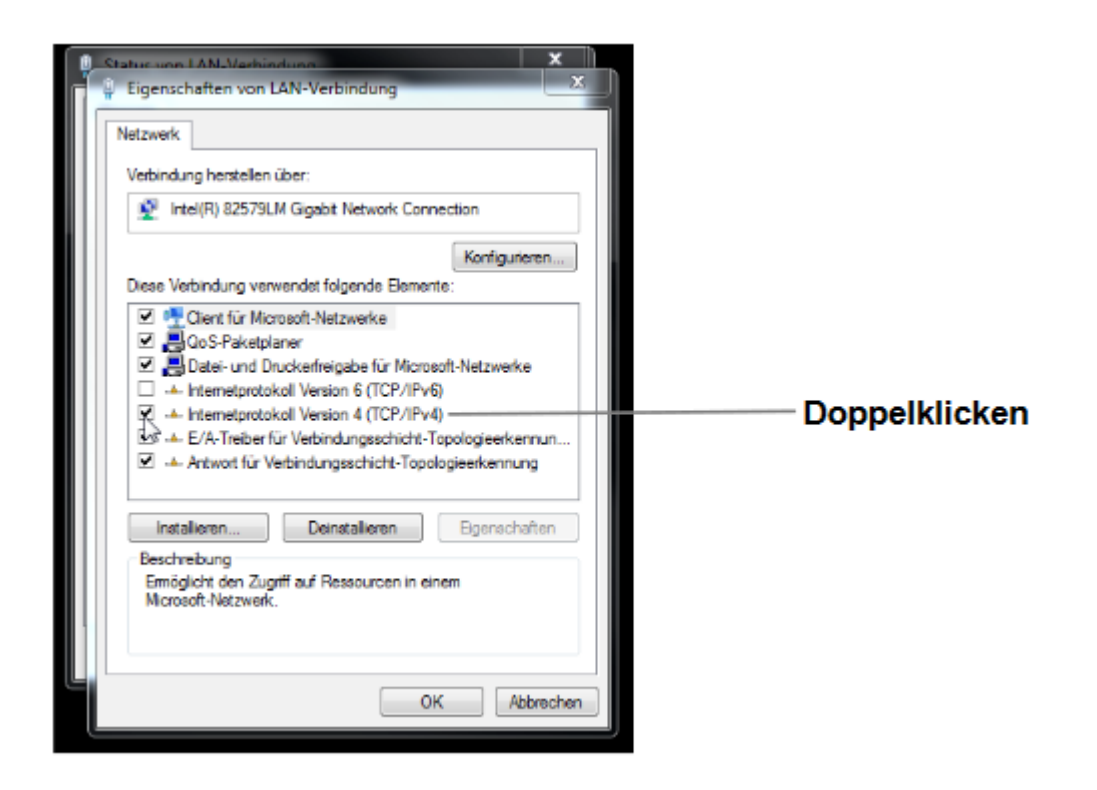

 Wählen Sie im nächsten Fenster den Punkt "Folgende IP-Adresse verwenden" aus um die IP-Adresse: 192.168.25.1 und die Subnetzmaske: 255.255.255.0 wie im Bild unten einzugeben. Die Einträge zum DNS-Server können freigelassen werden.

| Eigenschaften von Internetprotokoll, Version 4 (TCP/IPv4)                                                                                                    |                     |  |  |  |  |  |  |
|----------------------------------------------------------------------------------------------------|---------------------|--|--|--|--|--|--|
| Allgemein                                                                                                    |                     |  |  |  |  |  |  |
| IP-Einstellungen können automatisch zugewiesen werden, wenn das<br>Netzwerk diese Funktion unterstützt. Wenden Sie sich andernfalls an den<br>Netzwerkadministrator, um die geeigneten IP-Einstellungen zu beziehen. |                     |  |  |  |  |  |  |
| O IP-Adresse automatisch beziehen                                                                                                    |                     |  |  |  |  |  |  |
| Folgende IP-Adresse verwenden:                                                                                                    |                     |  |  |  |  |  |  |
| IP-Adresse:                                                                                                    | 192.168.25.1        |  |  |  |  |  |  |
| Subnetzmaske:                                                                                                    | 255 . 255 . 255 . 0 |  |  |  |  |  |  |
| Standardgateway:                                                                                                    |                     |  |  |  |  |  |  |
| ODNS-Serveradresse automatisch beziehen                                                                                                    |                     |  |  |  |  |  |  |
| Folgende DNS-Serveradressen ver                                                                                                    | rwenden:            |  |  |  |  |  |  |
| Bevorzugter DNS-Server:                                                                                                    |                     |  |  |  |  |  |  |
| Alternativer DNS-Server:                                                                                                    |                     |  |  |  |  |  |  |
| Einstellungen beim Beenden überprüfen                                                                                                    |                     |  |  |  |  |  |  |
|                                                                                                    | Erweitert           |  |  |  |  |  |  |
|                                                                                                    | OK Abbrechen        |  |  |  |  |  |  |

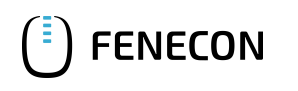

6. Bestätigen Sie die Eingaben.Danach schalten Sie die Wallbox einmal stromlos, warten einige Sekunden und lassen die Wallbox neu booten.

Anschließend kann die Ladestation über die Weboberfläche konfiguriert werden. Tippen Sie hierzu die IP-Adresse der Ladestation (192.168.25.30) in die Adressleiste im Browser ein. Anschließend erscheint die Weboberfläche wie unten abgebildet:

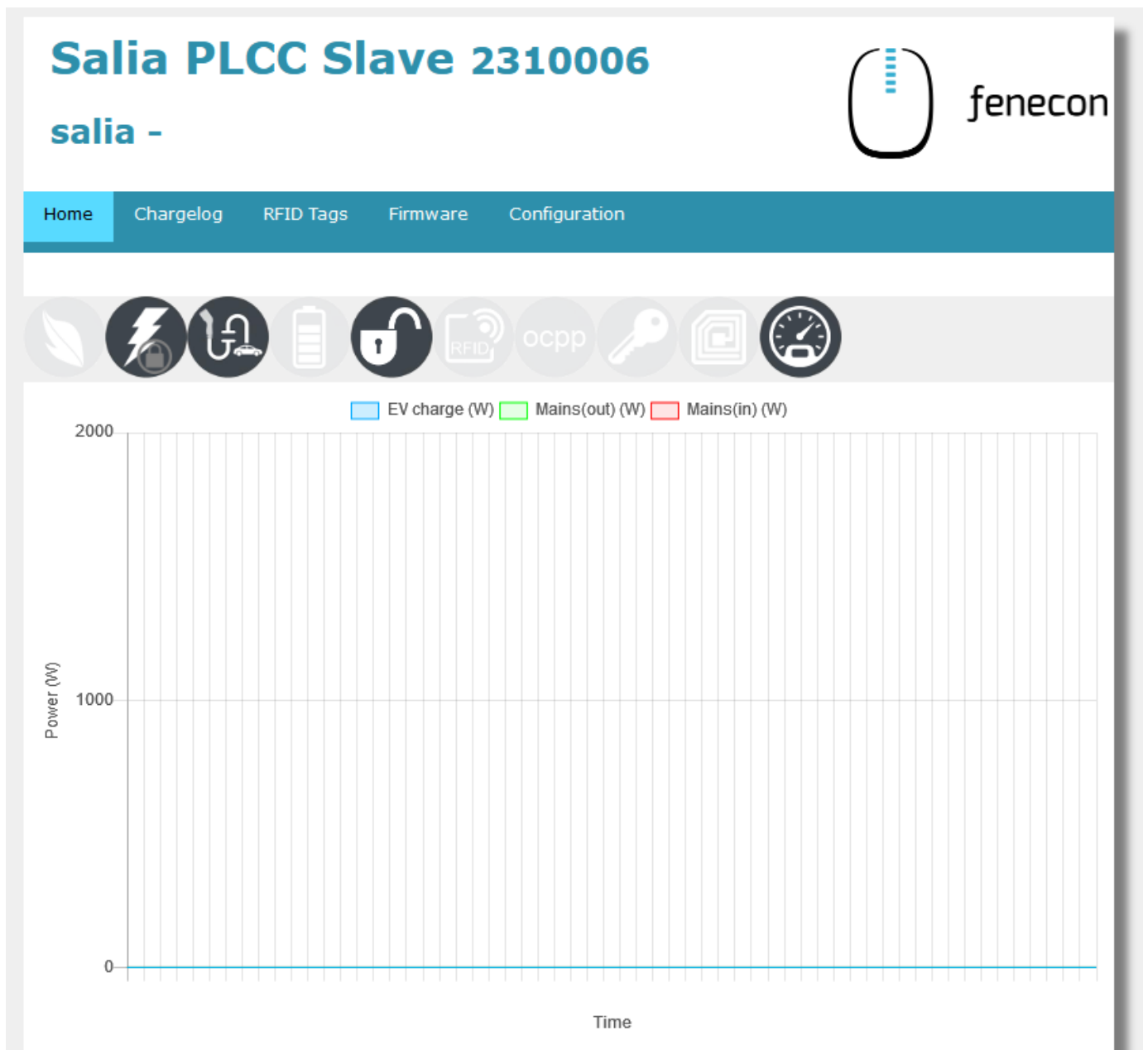

Abbildung 6. Weboberfläche

Hier können die Netzwerkeinstellungen überprüft werden:

| Salia<br><sub>salia</sub> -   | P      | LCC Slave         | 2310       | 006                      |                    | feneco |
|-------------------------------|--------|-------------------|------------|--------------------------|--------------------|--------|
| lome Char                     | rgelog | RFID Tags Firmwar | re Configu | uration                  |                    |        |
| System co                     | onfig  | uration           |            |                          |                    |        |
| Global option                 | 15     |                   |            | Mains options            | ;                  |        |
| Wallbox type                  |        |                   |            | Mains type               |                    | ~ @    |
|                               |        | Cable     OSocket |            | IP address               | e.g. 192.168.99.99 |        |
| Timezone                      |        | Europe/Benin      |            | Serial                   | e.g. 12345678      |        |
| Location/Nam                  | ne     |                   |            | Mains fuse               | 50                 | A      |
| Auth. Mode                    |        | Free charging     | <u> </u>   | Overcurrent              | Stop charging      |        |
| Min./Max. cu                  | rrent  | 6 - 16 A          |            | Peak shave<br>(optional) | 0                  | w      |
| External cont                 | rol    | Enable Heartbeat  |            | ECO reference            | = 0                | w      |
| awartar                       |        |                   |            |                          |                    |        |
| OCPP option                   | s      |                   |            | Network optic            | ons                |        |
| OCPP                          | E      | nable             |            | DHCP                     | 🗌 Enable           |        |
| URI/CPID                      | ws:    | //                |            | IP address               | 192.168.25.30      |        |
| Verify CERT                   | E      | nable             |            | Subnetmask               | 255.255.255.0      |        |
| APN Name                      | e.g    | . egv2.a1.net     |            | Gateway                  | 192.168.25.10      |        |
| APN User                      | ppp    | @A1plus.at        |            | DNS                      | 192.168.25.10      |        |
| APN Pass                      | PPP    | >                 |            | NTP                      | time1.google.com   |        |
| Save and reb                  | oot    |                   |            |                          |                    |        |
| Copyright © 2018 eCHARGE GmbH |        |                   |            |                          |                    |        |

Abbildung 7. Netzwerkeinstellungen

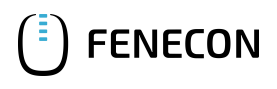

Es muss sichergestellt werden, dass der Zähler aktiviert ist:

| Home | Chargelog      | RFID Tags | Firmware      | Configuration                |
|------|----------------|-----------|---------------|------------------------------|
|      |                |           |               |                              |
|      | <u>بل کر ا</u> |           |               |                              |
| 2000 |                |           | EV charge (W) | Mains(out) (W) Mains(in) (W) |

Abbildung 8. Zähler

Falls dies nicht der Fall ist (ausgegrautes Symbol), muss dieser noch manuell aktiviert werden. Klicken Sie hierzu mit Doppelklick in den freien Bereich neben *System configuration*:

|                    |                                      | 00            |                                                                                                    | fenecon                                                                                                    |
|--------------------|--------------------------------------|---------------|----------------------------------------------------------------------------------------------------|----------------------------------------------------------------------------------------------------|
| RFID Tags Firmware | Configura                            | ation         |                                                                                                    |                                                                                                    |
| on                 |                                      | Mains ontions |                                                                                                    | ]                                                                                                    |
|                    |                                      | Mains type    |                                                                                                    | ~ 0                                                                                                    |
| able OSocket       |                                      | IP address    | e.g. 192.168.99.99                                                                                                    |                                                                                                    |
| rope/Berlin        |                                      | Serial        | e.g. 12345678                                                                                                    |                                                                                                    |
| llbox location     | <b>2</b>                             | Mains fuse    | 50                                                                                                    | A                                                                                                    |
| ee charging 💦 🔪    | <ul> <li>?</li> </ul>                | Overcurrent   | Stop charging                                                                                                    |                                                                                                    |
| - <b>16</b> A      |                                      | Peak shave    | 0                                                                                                    | w                                                                                                    |
| nable Heartbeat    |                                      | ECO reference |                                                                                                    |                                                                                                    |
| nable API          |                                      | ECO reference | U                                                                                                    |                                                                                                    |
|                    | CFID Tags Firmware on able OOOSocket | Configuration | RFID Tags       Firmware       Configuration         on       Image: Socket in the sector is and the sector is and the sector | EFID Tags       Firmware       Configuration         on       Image: Socket       Image: Socket       Mains options         able       Image: Socket       Image: Socket       Image: Socket       Image: Socket         able       Image: Socket       Image: Socket |

Abbildung 9. Verstecktes Menü

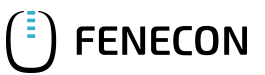

Anschließend öffnet sich eine erweiterte Ansicht mit weiteren Konfigurationsmöglichkeiten. Unter Advanced Options kann der Zähler aktiviert werden:

| Wallbox type                                        |                                                                                 |          | Mains type     | · · ·                                                  |  |  |
|-----------------------------------------------------|---------------------------------------------------------------------------------|----------|----------------|--------------------------------------------------------|--|--|
|                                                     | Scaple Course                                                                   |          | IP address     | e.g. 192.168.99.99                                     |  |  |
| limezone                                            |                                                                                 |          | Serial         | e.g. 12345678                                          |  |  |
| Location/Nam                                        | <ul> <li>Wallbox location</li> </ul>                                            | <u>"</u> | Mains fuse     | 50 A                                                   |  |  |
| Auth. Mode                                          | Free charging                                                                   | <u> </u> | Overcurrent    | Stop charging                                          |  |  |
| Min./Max. cur                                       | rent 6 - 16 A                                                                   |          | Peak shave     | 0 w                                                    |  |  |
| External contr                                      | ol 🗹 Enable Heartbeat                                                           |          | ECO reference  |                                                        |  |  |
| aWATTar                                             | 🗌 Enable API                                                                    |          |                |                                                        |  |  |
| OCPP options                                        |                                                                                 |          | Network option | 15                                                     |  |  |
| ОСРР                                                | 🗌 Enable                                                                        |          | DHCP           | 🗌 Enable                                               |  |  |
| URI/CPID                                            | ws://                                                                           |          | IP address     | 192.168.25.30                                          |  |  |
| Verify CERT                                         | 🗌 Enable                                                                        |          | Subnetmask     | 255.255.255.0                                          |  |  |
| APN Name                                            | e.g. egv2.a1.net                                                                |          | Gateway        | 192.168.25.10                                          |  |  |
| APN User                                            | ppp@A1plus.at                                                                   |          | DNS            | 192.168.25.10                                          |  |  |
| APN Pass                                            | PPP                                                                             |          | NTP            | time1.google.com                                       |  |  |
| Advanced                                            | Options                                                                         |          |                |                                                        |  |  |
|                                                     | Enable     Slave-IP 1 mgtt://192.168                                            | 3.8.102  | Internal Load- | Management                                             |  |  |
| RFID-Reader                                         | Slave-IP 2 mqtt://192.168                                                       | 3.8.103  | Load Manager   | nent 🗌 global 🗌 internal                               |  |  |
| Meter                                               | Z Enable                                                                        |          | Role           | Master                                                 |  |  |
|                                                     |                                                                                 | ~        |                | Slave-IP 1 192.168.8.102                               |  |  |
| RCD                                                 | Enable active_low                                                               |          | Slaves         | Slave-IP 2 e. g. 192.108.                              |  |  |
| RCD<br>Alarm                                        | Enable active_low                                                               | <b>v</b> | Slaves         | Slave-IP 2 e. g. 192.168.<br>Slave-IP 3 e. g. 192.168. |  |  |
| RCD<br>Alarm<br>Plug-Lock                           | Enable active_low                                                               |          | Max-Amp        | Slave-IP 2 e. g. 192.108.<br>Slave-IP 3 e. g. 192.168. |  |  |
| RCD<br>Alarm<br>Plug-Lock<br>Schuko                 | <pre>Enable active_low </pre> Enable active_high  EV-T2M3S-E-LOCK12V  Enable 13 | <b>·</b> | Max-Amp        | Slave-IP 2 e. g. 192.108.<br>Slave-IP 3 e. g. 192.168. |  |  |
| RCD<br>Alarm<br>Plug-Lock<br>Schuko<br>Save and reb | Enable active_low     Enable active_high     EV-T2M3S-E-LOCK12V     Enable 13   | <b>`</b> | Max-Amp        | Slave-IP 2 e. g. 192.108.<br>Slave-IP 3 e. g. 192.168. |  |  |

Abbildung 10. Aktivierung Zähler

Um sicherzustellen, dass alle neuesten Funktionen der Ladestation genutzt werden können, empfehlen wir stets die neueste Firmware zu nutzen.

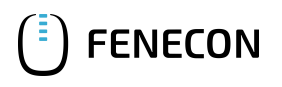

Diese kann über die Herstellerseite von eCharge Hardy Barth bzw. direkt über untenstehenden Link bezogen werden:

Salia eCharge Firmware

Die Firmware kann anschließend über die Weboberfläche der Ladestation (s. Weboberfläche Ladestation) aktualisiert werden.

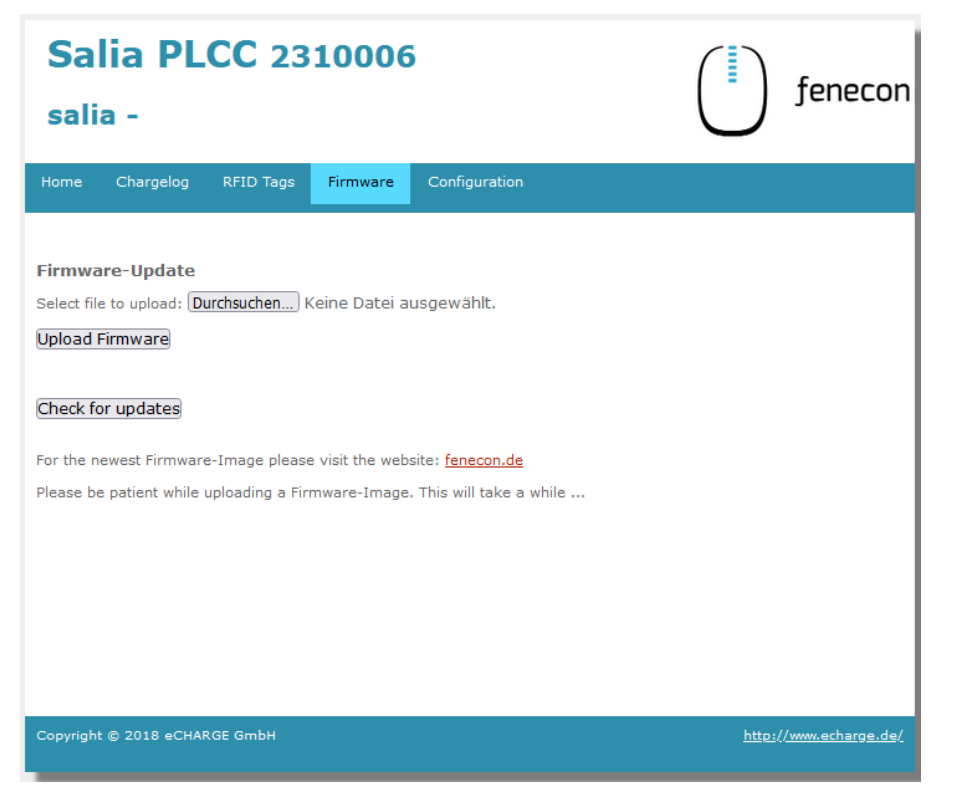

Abbildung 11. Weboberfläche Ladestation

Gehen Sie anschließend wie folgt vor:

- 1. Reiter Firmware aufrufen
- 2. Zuvor heruntergeladene Firmware Datei mit Durchsuchen... auswählen
- 3. Auf Upload Firmware klicken

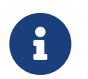

Die Funktion Check for updates ist erst ab Version 1.50.0 verfügbar.

Die Konfiguration ist hiermit abgeschlossen.

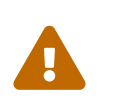

Denken Sie daran, die statische Vorgabe nach Abschluss der Konfiguration wieder zu entfernen. Anderenfalls ist das FEMS Online Monitoring nicht erreichbar und es können Verbindungsprobleme zum Internet auftreten.

Setzen Sie hierzu die Einstellung zurück auf "IP-Adresse automatisch beziehen" wie unten abgebildet:

Eigenschaften von Internetprotokoll, Version 4 (TCP/IPv4)

 $\times$ 

FENECON

| Allgemein                                     | Alternative Konfiguration                                                                                                 |                                    |                           |                              |                                 |                              |
|-----------------------------------------------|----------------------------------------------------------------------------------------------------|------------------------------------|---------------------------|------------------------------|---------------------------------|------------------------------|
| IP-Einstel<br>Netzwerk<br>Netzwerk<br>() IP-A | lungen können automatisch :<br>diese Funktion unterstützt.<br>administrator, um die geeign<br>dresse automatisch bezieher | zugewie<br>Wender<br>eten IP-<br>n | sen v<br>1 Sie :<br>Einst | verder<br>sich ar<br>tellung | n, wenn<br>ndernfal<br>en zu be | das<br>ls an den<br>eziehen. |
| - O Folg                                      | ende IP-Adresse verwenden                                                                                                 | : -                                |                           |                              |                                 |                              |
| IP-Adr                                        | esse:                                                                                                    |                                    |                           |                              |                                 |                              |
| Subnet                                        | zmaske:                                                                                                    |                                    |                           |                              |                                 |                              |
| Standa                                        | ardgateway:                                                                                                    |                                    |                           |                              |                                 |                              |
| DNS                                           | -Serveradresse automatisch                                                                                                | beziehe                            | n                         |                              |                                 |                              |
|                                               | ende DNS-Serveradressen v                                                                                                 | erwende                            | en:                       |                              |                                 |                              |
| Bevorz                                        | ugter DNS-Server:                                                                                                    |                                    |                           |                              |                                 | ]                            |
| Alterna                                       | ativer DNS-Server:                                                                                                    |                                    |                           |                              |                                 | ]                            |
| Eins                                          | stellungen beim Beenden übe                                                                                               | erprüfen                           |                           |                              |                                 |                              |
|                                               |                                                                                                    |                                    |                           | [                            | Erwe                            | itert                        |
|                                               |                                                                                                    |                                    |                           | ОК                           |                                 | Abbrechen                    |

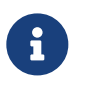

Um sicherzustellen, dass alle neusten Funktionen auf Ihrem FEMS unterstützt werden, muss ein Update durchgeführt werden. Kontaktieren Sie hierzu unseren Service über die untenstehenden Kontaktdaten.

Die Konfiguration ist hiermit abgeschlossen.

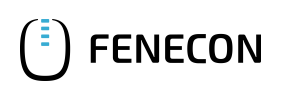

## 4. Kontakt

Für Unterstützung wenden Sie sich bitte an:

FENECON GmbH

Brunnwiesenstr. 4

94469 Deggendorf

Telefon Service: 0991-648800-33

E-Mail Service: service@fenecon.de